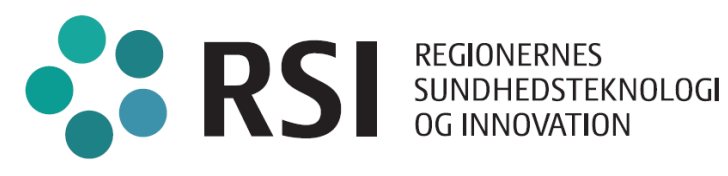

# Vejledning til praksisdeklaration på sundhed.dk Maj 2024

Sundhed.dk og LUNA-Forvaltningen

# Indhold

| Indledning                                                                                               | . 3 |
|----------------------------------------------------------------------------------------------------|-----|
| Hvad betyder denne oprydning?                                                                            | . 3 |
| Telefonnumre                                                                                             | . 3 |
| E-mailadresser                                                                                           | . 3 |
| Hjemmeside                                                                                               | . 3 |
| Sådan vedligeholder du oplysninger om telefonnumre, e-mailadresser og hjemmeside i praksisdeklarationen. | . 4 |
| Telefonnumre – Tilføje, ændre og fjerne telefonnumre                                                     | . 4 |
| E-mailadresser – Tilføje, ændre og fjerne e-mailadresser                                                 | . 7 |
| Hjemmeside – Tilføje, ændre og fjerne hjemmeside                                                         | . 8 |

# Indledning

Praksisdeklarationen på sundhed.dk bliver opdateret, så det bliver muligt for den enkelte yder at vedligeholde oplysninger om telefonnumre, e-mailadresse og hjemmeside i praksisdeklarationen. Disse oplysninger overføres en gang i døgnet til LUNA, som er regionernes afregnings- og yderadministrationssystem.

I forbindelse med denne opdatering bliver det nødvendigt at rydde op i nogle af de oplysninger, som indtil videre har været registreret på praksisdeklarationen.

# Hvad betyder denne oprydning?

### Telefonnumre

- Det vil ikke længere være muligt at oprettet telefonnumre med typen "Hovednummer". Oplysninger om hovednummer vedligeholdes af regionerne.
- Eksisterende telefonnumre af, som i dag har typen "Hovednummer" ændres til typen "Andet".
- Tomme telefonnumre, hvor der kun er bemærkninger vil blive fjernet.
- Telefonnumre, som ikke er 8 cifre, vil blive fjernet.

#### **E-mailadresser**

• Ugyldige e-mailadresser vil blive fjernet. E-mailadresser skal overholde formatet "bbbbb@bbbbbbb.bb" fx info@andeby.dk.

### Hjemmeside

- Hjemmesideadresser, som ikke er valide, vil blive slettet.
- Har en klinik med flere ydere med forskellige valide hjemmesideadresser, bliver alle hjemmesideadresser slettet.

# Sådan vedligeholder du oplysninger om telefonnumre, emailadresser og hjemmeside i praksisdeklarationen.

Login på sundhed.dk som fagperson.Klik på linket "Praksisdeklaration" under "Klinikadministration".

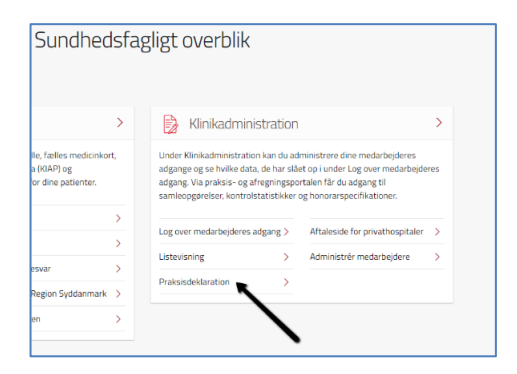

#### Klik på linket "Klinikken" i menuen til venstre.

| Menu                          | Info                                                                                                    |
|-------------------------------|----------------------------------------------------------------------------------------------------|
| Info                          | Aktuelle oplysninger                                                                                         |
| Klinikken                     | Her kan du angive supplerende oplysninger omkring klinikken, eksempelvis stedfortræder i tilfælde af fravær. |
| Træffetider                   | Åben Morgen Drop-In hverdage 8:00 - 8:30, se hjemmesiden.                                                    |
| Fravær                        |                                                                                                    |
| Personale                     |                                                                                                    |
| Klinikpersonalets funktioner  |                                                                                                    |
| Adgangsforhold og faciliteter |                                                                                                    |
| Patienter                     | Antal tegn tilbage: 943                                                                                      |
| Tilfredshedsundersøgelser     | Gem ændringer                                                                                                |
|                               | Senest opdateret 25.04.2024 kl. 08.22                                                                        |
|                               |                                                                                                    |

## Telefonnumre – Tilføje, ændre og fjerne telefonnumre.

| Kontaktoplysn                                                        | inger                                    |                         |                                        |          |
|----------------------------------------------------------------------|------------------------------------------|-------------------------|----------------------------------------|----------|
| <b>Telefonnumre</b><br>Vælger du at offentlig<br>KUN for sundhedsfag | gøre nummeret, vises det for bo<br>lige. | rgere i Find Behandler. | Vælger du IKKE at offentliggøre det, v | ises det |
| Nummer                                                               | Туре                                     | Bemærkning              | Offentlig                              | Slet     |
| 70602027                                                             | Hovednummer                              | ~                       | 2                                      |          |
| 65329821                                                             | Bagomnummer                              | ~                       |                                        | $\times$ |
| 53872027                                                             | Andet                                    | ← Akut nr.              |                                        | $\times$ |
| 27384848                                                             | Andet                                    | ← Frederik priva        | at 🗌                                   | $\times$ |
| Tilføj                                                               |                                          |                         |                                        |          |
|                                                                      |                                          |                         |                                        |          |

#### Tilføj et telefonnummer

### Du tilføjer et telefonnummer ved at trykke på knappen "Tilføj".

| nger                                    |                                                                                                    |                                                                                                    |                                                                                                    |                                                                                                    |
|-----------------------------------------|----------------------------------------------------------------------------------------------------|----------------------------------------------------------------------------------------------------|----------------------------------------------------------------------------------------------------|----------------------------------------------------------------------------------------------------|
|                                         |                                                                                                    |                                                                                                    |                                                                                                    |                                                                                                    |
| gøre nummeret, vises det for bo<br>ige. | rgere i l                                                                                                    | Find Behandler. Vælger du IKKE a                                                                                        | at offentliggøre det, vise                                                                                                    | s det                                                                                                    |
| Туре                                    |                                                                                                    | Bemærkning                                                                                                    | Offentlig                                                                                                    | Slet                                                                                                    |
| Hovednummer                             | ~                                                                                                    |                                                                                                    |                                                                                                    |                                                                                                    |
| Bagomnummer                             | ~                                                                                                    | Tilføjet PD1                                                                                                    |                                                                                                    | $\times$                                                                                                    |
| Andet                                   | ~                                                                                                    | Akut nr.                                                                                                    |                                                                                                    | $\times$                                                                                                    |
| Andet                                   | ~                                                                                                    | Frederik privat                                                                                                    |                                                                                                    | X                                                                                                    |
| Vælg                                    | ~                                                                                                    |                                                                                                    |                                                                                                    | X                                                                                                    |
|                                         |                                                                                                    |                                                                                                    |                                                                                                    |                                                                                                    |
|                                         | nger<br>gøre nummeret, vises det for bo<br>ige.<br>Type<br>Hovednummer<br>Bagømnummer<br>Andet<br>Andet<br>Vælg | nger<br>gøre nummeret, vises det for borgere i f<br>ige.<br>Type<br>Hovednummer<br>Bagomnummer<br>Andet<br>Vælg<br>Vælg | nger gøre nummeret, vises det for borgere i Find Behandler. Vælger du IKKE a ige.          Type       Bemærkning         Hovednummer       Ilføjet PD 1         Andet       Akut nr.         Andet       Frederik privat         Vælg       Ilføjet PD 1 | nger<br>gøre nummeret, vises det for borgere i Find Behandler. Vælger du IKKE at offentliggøre det, vise<br>ige.          Type       Bemærkning       Offentlig         Hovednummer       Iniføjet PD 1       Iniføjet PD 1         Andet       Akut nr.       Iniføjet PD 1         Andet       Frederik privat       Iniføjet PD 1         Vælg       Iniføjet PD 1       Iniføjet PD 1 |

#### Skriv telefonnummer, vælg type og skriv bemærkning.

| Kontaktoplysni                                                        | nger                                       |            |                                        |                     |          |
|-----------------------------------------------------------------------|--------------------------------------------|------------|----------------------------------------|---------------------|----------|
| <b>Telefonnumre</b><br>Vælger du at offentlig<br>KUN for sundhedsfagl | gøre nummeret, vises det for bo<br>ige.    | orgere i F | ïnd Behandler. Vælger du IKKE at offer | ntliggøre det, vise | es det   |
| Nummer                                                                | Туре                                       |            | Bemærkning                             | Offentlig           | Slet     |
| 70602027                                                              | Hovednummer                                | ~          |                                        |                     |          |
| 21325465                                                              | Bagomnummer                                | ~          | Tilføjet PD1                           |                     | X        |
| 53872027                                                              | Andet                                      | ~          | Akut nr.                               | ]                   | $\times$ |
| 27384848                                                              | Andet                                      | *          | Frederik privat                        |                     | X        |
| 99881155                                                              | Vælg                                       | ~          | Klinikkens mobilnummer                 |                     | $\times$ |
| Tilføj                                                                | Vælg<br>Akutnummer<br>Bagomnummer<br>Andet |            |                                        |                     |          |

#### Bemærk!

Hvis du markerer feltet Offentlig, vil telefonnummeret blive vist i Find behandler på sundhed.dk.

Til sidst trykker du på knappen "Gem ændringer" nederst på siden.

| Iddannelseslæger                     |  |
|--------------------------------------|--|
| ) Praksis uddanner læger             |  |
|                                      |  |
|                                      |  |
| Gem ændringer                        |  |
| enest opdateret 03.05.2024 kl. 11.13 |  |

#### Ændring af telefonnummer

Du kan selv ændre de telefonoplysninger, som du kan se i listen. Dog er det ikke muligt at ændre hovednummer, da det vedligeholdes af regionen.

#### Bemærk!

Hvis du skal have ændret hovednummer, skal du kontakte regionen.

Du kan ændre både nummer, type, bemærkning og Offentlig-markeringen. Når du har lavet ændringerne, skal du trykke på knappen "Gem ændringer".

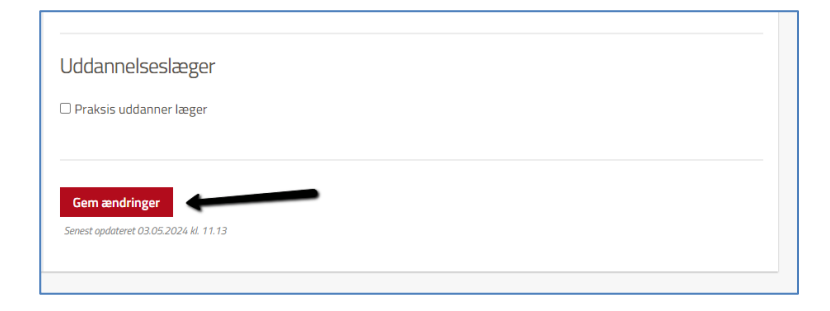

#### Sletning af telefonnummer

Du sletter et telefonnummer ved at klikke på krydset ude til højre for telefonnummeret.

| Kontaktoplysninger                                                                |                                 |                                         |                     |          |
|-----------------------------------------------------------------------------------|---------------------------------|-----------------------------------------|---------------------|----------|
| <b>Telefonnumre</b><br>Vælger du at offentliggøre nur<br>KUN for sundhedsfaglige. | nmeret, vises det for borgere i | Find Behandler. Vælger du IKKE at offer | itliggøre det, vise | s det    |
| Nummer                                                                            | Туре                            | Bemærkning                              | Offentlig           | Slet     |
| 70602027                                                                          | Hovednummer 🗸                   |                                         |                     |          |
| 21325465                                                                          | Bagomnummer 🗸                   | Tilføjet PD1                            |                     | $\times$ |
| 53872027                                                                          | Andet                           | Akut nr.                                |                     | ×        |
| 27384848                                                                          | Andet ~                         | Frederik privat                         |                     | $\times$ |
| 99881155                                                                          | Andet ~                         | Klinikkens mobilnummer                  |                     | ×        |
|                                                                                   |                                 |                                         |                     |          |

Til sidst trykker du på knappen "Gem ændringer" nederst på siden.

| Uddannelseslæger                     |  |
|--------------------------------------|--|
| Praksis uddanner læger               |  |
|                                      |  |
| Gem ændringer                        |  |
| Senest opdateret 03.05.2024 M. 11.13 |  |
|                                      |  |

# E-mailadresser – Tilføje, ændre og fjerne e-mailadresser

| <b>E-mail</b><br>Her kan du angive en eller flere e-mailadresser t<br>E-mailadresser vises ikke i Find Behandler. | il din klinik, som regionen kan kontakte klinikken på ved behov. |          |
|----------------------------------------------------------------------------------------------------|------------------------------------------------------------------|----------|
| E-mail                                                                                                    | Bemærkning                                                       | Slet     |
| info@2100TidSammeDag.dk                                                                                           | Til fakturaspørgsmål og afregn                                   | $\times$ |
| jhp@sundhed.dk                                                                                                    | Flemmings mail                                                   | $\times$ |
| Tilføj                                                                                                    |                                                                  |          |

#### Tilføj en e-mailadresse

Du tilføjer en e-mailadresse ved at trykke på knappen "Tilføj".

| n kinik, som regionen kan kontakte kinikken på ved benov. |                                              |
|-----------------------------------------------------------|----------------------------------------------|
| 3emærkning                                                | Slet                                         |
| Til fakturaspørgsmål og afregn                            | $\times$                                     |
| Flemmings mail                                            | $\times$                                     |
| 3                                                         | Bemærkning<br>Til fakturaspørgsmål og afregn |

Husk at angive e-mailadresser i korrekt format fx info@andeby.dk.

| ler kan du angive en eller flere e-mail<br>-mailadresser vises ikke i Find Behar | adresser til din klinik, som regionen kan kontakte klinikken på<br>Idler. | ved behov. |
|----------------------------------------------------------------------------------|---------------------------------------------------------------------------|------------|
| E-mail                                                                           | Bemærkning                                                                | Slet       |
| info@2100TidSammeDag.dk                                                          | Til fakturaspørgsmål og afregn                                            | ×          |
| jhp@sundhed.dk                                                                   | Flemmings mail                                                            | $\times$   |
| info@andeby.dk                                                                   | Lægesekr                                                                  |            |

#### Til sidst trykker du på knappen "Gem ændringer" nederst på siden

| ddannelseslæger        |  |  |
|------------------------|--|--|
| Praksis uddanner læger |  |  |
|                        |  |  |
|                        |  |  |
| Gem ændringer          |  |  |
|                        |  |  |

#### Ændring af e-mailadresse

Du kan ændre e-mailadresse og bemærkning på samme måde som ved telefonnumre. Hust kan trykke på "Gem ændringer" nederst på siden, når du er klar.

#### Sletning af e-mailadresse

Du kan slette en e-mailadresse på samme måde som med telefonnumre.

#### Bemærk!

E-mailadresser er kun til administrativt brug for regionerne og vil ikke blive vist i Find behandler

#### Hjemmeside – Tilføje, ændre og fjerne hjemmeside

Du kan tilføje, ændre og fjerne hjemmeside på samme måde som e-mailadresser. Forskellen er, at du kun kan angive en hjemmesiden på praksisdeklarationen og at oplysninger om hjemmeside bliver vist på Find behandler.

#### Bemærk!

Hjemmeside valideres i forbindelse med "Gem ændringer" og skift til redigering af andre felter. Det betyder, at der skal angives en eksisterende hjemmeside.